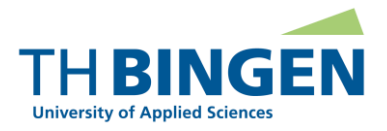

## Nutzerkonto BundID Registrierung am Bewerbungsportal der TH Bingen mit dem BundID-Konto

Stand: 15.11.2023

### Allgemeine Informationen

Die Technische Hochschule ermöglicht es Bewerber/innen, ihr BundlD-Konto zur Registrierung und zur nachfolgenden Anmeldung am Bewerbungsportal der TH Bingen zu nutzen.

Die Nutzung des elektronischen Postfachs des BundlD-Kontos ist derzeit nicht möglich.

### Voraussetzungen für die Registrierung als Bewerber/in am Bewerbungsportal der TH Bingen

• Sie haben ein BundlD-Konto erstellt.

# Die einzelnen Schritte, die Sie bei Registrierung am Bewerbungsportal der TH Bingen mit dem BundID-Konto durchlaufen

<u>Schritt 1:</u> Klicken Sie auf der Startseite des Bewerbungsportals der TH Bingen auf der Registerkarte "Bewerber/-innen" in der Kachel "Selbstregistrierung durchführen" auf "Jetzt registrieren":

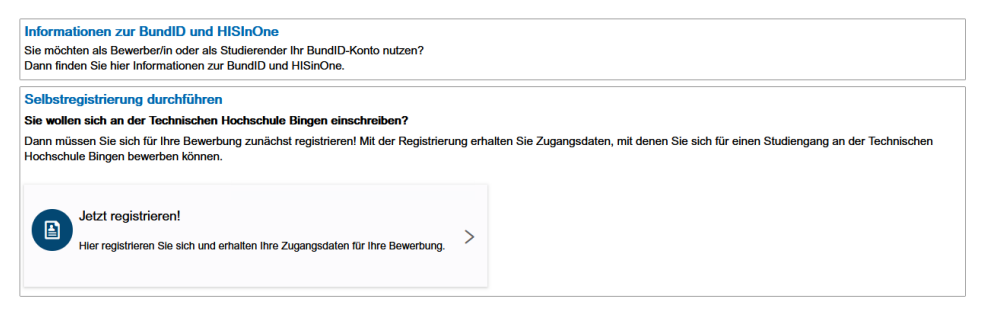

<u>Schritt 2:</u> Klicken Sie auf der nun folgenden Seite im Abschnitt "Übernahme Ihrer Daten aus dem BundID-Konto" auf den Link "Daten aus BundID-Konto übernehmen und BundID als alternativen Anmeldeweg am Campusmanagementsystem der TH Bingen verwenden:

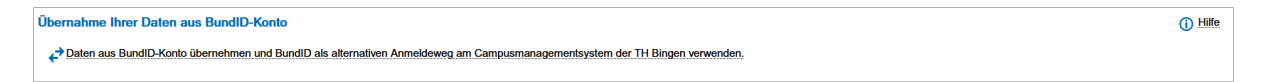

Schritt 3: Klicken Sie im Overlay, das nun erscheint, auf "Anmelden mit BundlD-Konto".

| Daten aus BundID-Konto übernehmen und BundID als alternativen Anmeldeweg am Campusmanagementsystem der<br>TH Bingen verwenden.<br>Bitte wählen Sie aus, aus welchem Nutzerkonto Sie Ihre Daten übernehmen wollen: | × |
|----------------------------------------------------------------------------------------------------|---|
| Bund.ID<br>Ametiden mit BundID-Konio<br>[Dieser Link führt zu einer anderen Webssele]                                                                                                    | > |
| Schließen                                                                                                    |   |

Schritt 4: Sie werden zum BundlD-Portal weitergeleitet. Klicken Sie hier auf "Anmelden":

| Willkommen bei der BundID         Bröhne-Anträge müssen Sie bre Identität nachweisen. Mit der BundID haben Sie verschiedene Optionen, dies zu tun. Im Videe unten werden Ihnen die Funktionen und Vort<br>andten nachen erktärt:         Wief unktioniert die BundID?         Ben sie auf das Vortschaublik klicken, werden Sie zu Vourtube weitergeleitet, um das Video abzuspielet.         Im Fürsten Sie getzt in wenigen Schriften<br>(benzemmer statt)       (benzemmer statt)       (benzemmer)       (benzemmer) | <b>bund</b> <sup>'</sup> ID <b>O</b>                                                                                                    | Q 😗 deutsch i hilfe                                                          |
|----------------------------------------------------------------------------------------------------|----------------------------------------------------------------------------------------------------|------------------------------------------------------------------------------|
| Weir funktioniert die Bundid<br>Wenn Sie auf das Vorschaublid klicken, werden Sie zu Youtube weitergeleitet, um das Video abzuspielen.<br>Wohnzimmer statt<br>Wartezimmer<br>Wartezimmer                                                                                                    | Willkommen bei der BundID<br>Für Online-Anträge müssen Sie Ihre Identität nachweisen. Mit der BundID haben Sie verschiedene Optionen<br>BundID näher erklärt. | , dies zu tun. Im Video unten werden Ihnen die Funktionen und Vorteile der   |
| Wohnzimmer statt<br>Wartezimmer                                                                                                    | Wie funktioniert die BundID?<br>Wenn Sie auf das Vorschaubild klicken, werden Sie zu Youtube weitergeleitet, um das Video abzuspielen.                        | Nutzen Sie jetzt in wenigen Schritten<br>die BundID für Ihren Online-Antrag. |
| Den Ant wird digital Mit der BundID Behördengänge einfach online erledigen.                                                                                                    | Wohnzimmer statt<br>Wartezimmer<br>Dein Amt wird digital<br>Mit der BundID Behördengänge<br>einfach online erledigen.                                         | KONTO ERSTELLEN<br>ANMELDEN                                                  |

<u>Schritt 5:</u> Wählen Sie anschließend zur Anmeldung das Vertrauensniveau, das Sie bei der Registrierung Ihres BundID-Kontos angegeben haben:

| Vomit mo           | ochten Sie sic<br>olgenden Optionen aus, um sich in I                                  | h anmeld                                               | en?<br>melden.                          |                          |
|--------------------|----------------------------------------------------------------------------------------|--------------------------------------------------------|-----------------------------------------|--------------------------|
| OF CHESIN          |                                                                                        | $\odot$                                                | $\Diamond$                              | Ø                        |
| Online-<br>Ausweis | EU Identität<br>(nicht deutsch)                                                        | ELSTER-<br>Zertifikat                                  | Benutzername<br>& Passwort              | Vorhandene<br>Länderkont |
|                    | Online-Aus                                                                             | sweis                                                  |                                         |                          |
|                    | Sie können Ihren Personalas<br>Personalausweis het die On<br>sichtbar ist: 🔘           | uswels nutzen, um sich an<br>linefunktion, wenn dieses | zumeiden. Ihr<br>Logo auf der Rückseite |                          |
|                    | <ul> <li>Was brauche ich dafür?</li> <li>Ich habe keinen Person<br/>nutzen?</li> </ul> | alausweis. Wolche ander                                | en Ausweise kann ich                    |                          |
|                    |                                                                                        |                                                        |                                         |                          |

Hinweis: Die TH Bingen unterstützt für die Registrierung als Bewerber derzeit alle angebotenen Vertrauensniveaus.

<u>Schritt 6:</u> Geben Sie in der Anmeldemaske die Anmeldedaten an, die Sie bei der Erstellung Ihres BundID-Kontos angegeben haben, und klicken Sie auf "Anmelden":

| ound <sup>i</sup> ID ©                    | )                                                                |                                                  |                            | Q 😗 deut:                  | SCH <u>HILFE</u> |
|-------------------------------------------|------------------------------------------------------------------|--------------------------------------------------|----------------------------|----------------------------|------------------|
| Womit mö<br>Bitte wählen Sie eine der fol | chten Sie sic<br>genden Optionen aus, um sich in 1               | h anmelde                                        | elden.                     |                            |                  |
| Online-<br>Ausweis                        | EU Identität<br>(nicht deutsch)                                  | ELSTER-<br>Zertifikat                            | Denutzername<br>& Passwort | Vorhandenes<br>Länderkonto |                  |
|                                           | Benutzern<br>BASISREGISTRIERUNG<br>Melden Sie sich hier mit Ihre | ame und P                                        | Passwort                   |                            |                  |
|                                           | _ Benutzername od<br>meine@mailadr                               | ler E-Mail-Adresse*                              |                            |                            |                  |
|                                           | Benutzername ve                                                  | Gespeicherte Zugangsdaten anzeigen rgessen? Pass | wort vergessen?            |                            |                  |
|                                           |                                                                  | ANMELDEN                                         |                            |                            |                  |

<u>Schritt 7:</u> Klicken Sie anschließend auf "Weiter zum Antrag". Sie werden dadurch zum Bewerbungsportal der TH Bingen zurückgeleitet:

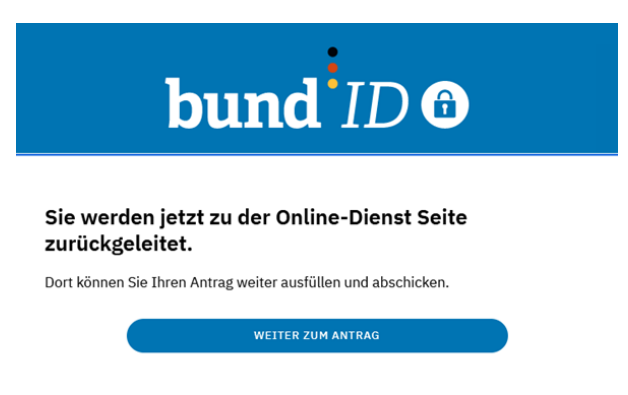

<u>Schritt 8:</u> Sie erhalten einen Hinweis, dass Ihre Daten erfolgreich abgerufen wurden. Ihre Daten werden in das Registrierungsformular des Bewerbungsportals der TH Bingen übernommen.

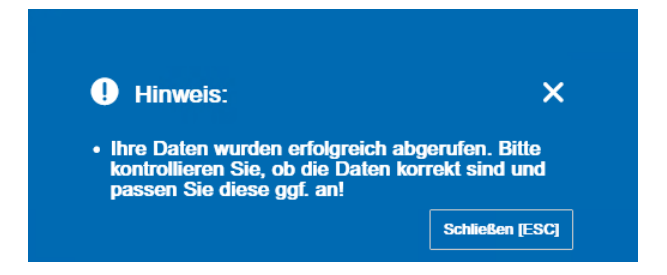

<u>Schritt 9:</u> Schließen Sie das Hinweisfenster und reichern Sie nun das Registrierungsformular um die fehlenden (Pflicht-)Angaben an. Die Anreicherung Ihrer Daten zur Registrierung am Bewerbungsportal der TH Bingen ist erforderlich, weil ihr BundID-Konto nicht alle Daten enthält, die die TH Bingen im Zusammenhang mit Ihrer Registrierung und Ihrer darauf aufbauenden Bewerbung um einen Studienplatz enthält.

<u>Schritt 10:</u> Schließen Sie nach Eingabe aller erforderlichen Angaben im Registrierungsformular der TH Bingen über den Button "Registrieren" Ihrer Registrierung ab.

### Support

- Für allgemeine sowie technische Fragen zur BundID: <u>https://id.bund.de/de/contact.</u>
- Für fachliche Fragen, die die Anbindung von BundID an das Campusmanagementsystem der TH Bingen betreffen: <u>helpdesk@th-bingen.de</u>.

#### Weiterführende Informationen

 Informationen zum BundID-Konto https://www.bmi.bund.de/SharedDocs/faqs/DE/buergerservice/tabellen-faq/was-ist-ein-bundid-konto-und-wie-lege-ich-es-an.html